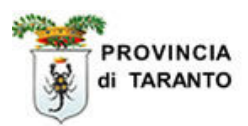

# SINTESI

## Comunicazioni Obbligatorie [COB] Import massivo XML

*ver. 1.0 del 14.05.2008* (ver. COB 3.13.01)

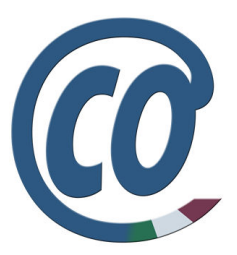

Questo documento è una guida alla <u>importazione delle Comunicazioni Obbligatorie</u>: funzionalità che consente di importare le comunicazioni obbligatorie create da un software gestionale di proprietà e, attraverso i files XML, ottenere in "SINTESI" le comunicazioni obbligatorie pronte da inviare.

## http://sintesi.provincia.taranto.it/portale

Le informazioni contenute nel presente documento sono soggette a modifica senza preavviso e non rappresentano alcun impegno da parte della Provincia di Taranto. I cognomi e nomi riportati all'interno del presente manuale sono stati creati a solo scopo didattico e **ogni riferimento a persone e/o soggetti realmente esistenti è puramente casuale.** 

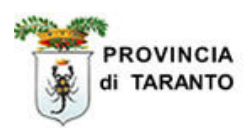

### Indice

| Argomento                                                           | Pag. |
|---------------------------------------------------------------------|------|
| Introduzione                                                        | 3    |
|                                                                     |      |
| 1.1.1 Collegamento iniziale: Login al sistema                       | 4    |
| 1.1.2 Identificazione della sede operativa (sede di lavoro)         | 8    |
| 1.1.3 Importazione di un file XML                                   | 9    |
| 1.1.4 Ricerca del file importato                                    | 12   |
| 1.1.5 Verifica delle bozze e loro INVIO                             | 13   |
| 1.1.6 Invio multiplo delle comunicazioni obbligatorie               | 15   |
| 1.1.7 Invio selettivo delle comunicazioni obbligatorie              | 16   |
| 1.1.8 Stampa ricevute dell'avvenuto INVIO                           | 17   |
| 1.1.9 Importazione file .ZIP Ministeriali                           | 19   |
| 1.1.10 Ricerca del file .ZIP importato                              | 22   |
| 1.1.11 Associazione della sede operativa indicata nel tracciato XML | 24   |
| 1.1.12 Verifica delle Bozze e loro INVIO                            | 26   |

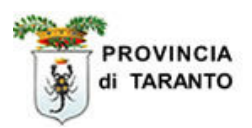

#### Introduzione

Questo manuale descrive le modalità di utilizzo dell'applicativo SINTESI per l'import massivo delle comunicazioni obbligatorie.

Questa tipologia è stata implementata per ottemperare alle nuove disposizioni emesse dal Ministero del Lavoro con il Decreto Ministeriale approvato il 30 ottobre 2007.

Informazioni relative al utilizzo dell'applicativo COB in generale sono disponibili alla pagina:

#### http://sintesi.provincia.taranto.it/portale

La nuova modalità è stata implementata in modo tale da importare sia file non compressi che insiemi di comunicazioni in formato XML raggruppate in un unico file compresso con lo standard ZIP. Sintesi riconosce se il file è compresso e procede di conseguenza.

La procedura di import massivo genera una serie di comunicazioni obbligatorie con associato lo stato di Bozza, che vengono successivamente confermate dall'azienda che le comunica con una operazione di **invio** vero e proprio.

Entrambe le procedure, import massivo e invio delle comunicazioni sono controllate per segnalare l'eventuale presenza di errori e consentono di intervenire per rimuoverli.

La procedura è identica sia per le **aziende** che le società di **somministrazione**. Il programma è in grado di riconoscere il ruolo attivo associato all'utente nel momento in cui si sta effettuando l'invio del file ed effettua le operazioni necessarie che distinguono le due modalità di funzionamento.

L'invio genera un numero di protocollo (identificativo univoco) ed impedisce la modifica del documento che potrà solo essere variato tramite operazioni di rettifica anch'esse soggette ad invio e protocollazione.

Il processo di invio viene pertanto suddiviso in due fasi:

- 1) Importazione del files XML
- 2) Verifica delle Bozze e loro Invio

La prima operazione da eseguire consiste nel accedere al sistema con le proprie credenziali fornite all'atto della registrazione.

I dettagli di queste operazioni sono descritte di seguito.

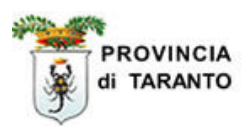

#### 1.1.1 Collegamento iniziale: Login al sistema

| Passaggio | Azione                                                                   |
|-----------|--------------------------------------------------------------------------|
| 1.        | Portarsi sulla home page di SINTESI al seguente indirizzo:               |
|           | http://sintesi.provincia.taranto.it/portale e fare clic sull'icona Login |
|           |                                                                          |

| EST    |
|--------|
| \$ ₩ ⊠ |
| LE )   |
|        |
|        |
|        |
|        |
|        |
|        |
|        |
|        |
|        |
|        |
|        |
|        |
|        |
|        |
|        |
|        |
|        |
|        |

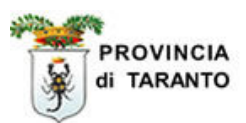

| Passaggio                                                                                                    | Azione                                                                                                    |
|----------------------------------------------------------------------------------------------------|----------------------------------------------------------------------------------------------------|
| 5.                                                                                                    | Fare clic sul "bottone tab" <b>COB</b>                                                                                                    |
|                                                                                                    |                                                                                                    |
|                                                                                                    |                                                                                                    |
| Logout                                                                                                    | HOME :: ISTRUZIONE E FORMAZIONE :: LAVORO :: AREA PERSONALE                                                                                                    |
| * SERVIZI<br>HOME<br>FAQ<br>AREA PERSONALE<br>PROFILO PREDEFINIT<br>SCEGLI SERVIZIO<br>COME RAGGIUNGERE<br>PER LE AZIENDE<br>PER CHI CERCA LAVO<br>FASCE DEBOLI<br>PROCEDURE AMM.VE<br>COMUNICHIAMO<br>LOGIN<br>MODULISTICA | COB       Image: Comparison of the comparison of the compariso |

#### Guida di addestramento Import massivo

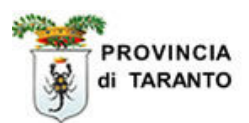

|   | Passaggio                                                                                                    | Azione                                                                                                    |
|---|----------------------------------------------------------------------------------------------------|----------------------------------------------------------------------------------------------------|
|   | 6.                                                                                                    | Fare clic sul menù <b>Utilità</b> affinché appaia le voci del sottomenù <b>Elenco tracciati e</b><br><b>Import tracciati</b> |
|   | 7.                                                                                                    | Fare clic su Import tracciati                                                                                                |
| 4 | http://sintr:si.provinci                                                                                                    | a.taranto.it - Default - Microsoft Internet Explorer                                                                         |
| Ī | 🛱 testbianchi bianc                                                                                                    | hitest Comunicazioni obbligatorie v. 3.13.00 CHIUDI                                                                          |
|   | Anagrafiche Comunicazioni Comunicazioni Comunicazioni Comunicazioni Comunicazioni Comunicazioni del ga/revoca Miliità Elenco tracci Timport tracci Manuali | ati<br>ati<br>ati                                                                                                    |

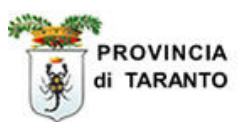

| Passaggio                                    | Azione                                                                                                    |                  |                       |                               |        |
|----------------------------------------------|----------------------------------------------------------------------------------------------------|------------------|-----------------------|-------------------------------|--------|
| 8.                                           | 3. Nella finestra che appare <b>"Ricerca sede operativa"</b> vengono visualizzati i campi utilizzabili per effettuare la ricerca della sede operativa dell'Azienda.                                                                           |                  |                       |                               |        |
| 9.                                           | <ul> <li>9. Digitare nel campo Ragione sociale la denominazione dell'azienda di cui si cerca la sede operativa.</li> <li>9. NOTA: è possibile effettuare la ricerca per:<br/>Ragione sociale, Partita Iva, Codice fiscale, Comune.</li> </ul> |                  |                       |                               |        |
|                                              |                                                                                                    |                  | /                     |                               |        |
|                                              |                                                                                                    | Ricerca s        | de operativa          |                               | Chiudi |
| Ragione<br>Partita I<br>Codice fi<br>Comune: | sociale:<br>va:<br>scale:                                                                                                    | test di prova3   |                       |                               |        |
| Ricerca t                                    | utte:                                                                                                    |                  |                       |                               |        |
|                                              | [cerca                                                                                                    |                  |                       |                               |        |
| <u>Ragione so</u>                            | <u>ciale Pa</u>                                                                                                    | <u>rtita IVA</u> | <u>Codice Fiscale</u> | <u>Indirizzo</u>              |        |
| test di prova                                | 3                                                                                                    |                  | bncttb50a01l049z      | Via fiore, 33<br>TARANTO (TA) |        |
| test di prova                                | 3                                                                                                    |                  | bncttb50a01l049z      | TARANTO (TA)                  |        |
|                                              |                                                                                                    |                  |                       |                               |        |
| Passaggio                                    | Azione                                                                                                    |                  |                       |                               |        |
| 10.                                          | Fare clic su [ce                                                                                                    | erca]            |                       |                               |        |

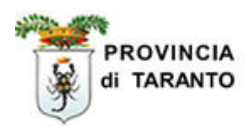

#### 1.1.2 Identificazione della sede operativa (sede di lavoro)

| Passaggio | Azione                                                                             |
|-----------|------------------------------------------------------------------------------------|
|           |                                                                                    |
|           | Nell'elenco che appare fare CLIC sulla icona della sede operativa a cui si intende |
| 11.       | associare le comunicazioni obbligatorie.                                           |

|                                                                | Ricerca s          | ede operativa         |                               | Chiudi            |
|----------------------------------------------------------------|--------------------|-----------------------|-------------------------------|-------------------|
| Ragione sociale:<br>Partita Iva:<br>Codice fiscale:<br>Comune: | test di provaŝ     | 3                     |                               |                   |
| Ricerca tutte:                                                 |                    |                       |                               |                   |
|                                                                | [cerca]            |                       |                               |                   |
| <u>Ragione sociale</u>                                         | <u>Partita IVA</u> | <u>Codice Fiscale</u> | <u>Indirizzo</u>              | $\langle \rangle$ |
| est di prova3                                                  |                    | bncttb50a01l049z      | via fiore,33<br>TARANTO (TA)  |                   |
| est di prova3                                                  |                    | bncttb50a01l049z      | via fiore, 32<br>TARANTO (TA) |                   |
| )age 1                                                         |                    |                       | (,                            |                   |
|                                                                |                    |                       |                               | $\bigcirc$        |
|                                                                |                    |                       |                               |                   |
|                                                                |                    |                       |                               |                   |
|                                                                |                    |                       |                               |                   |
|                                                                |                    |                       |                               |                   |
|                                                                |                    |                       |                               |                   |
|                                                                |                    |                       |                               |                   |
|                                                                |                    |                       |                               |                   |
|                                                                |                    |                       |                               |                   |
|                                                                |                    |                       |                               |                   |
|                                                                |                    |                       |                               |                   |

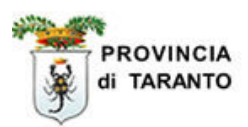

#### 1.1.3 Importazione di un file XML.

| <ul> <li>In questa finestra occorre indicare:</li> <li>Riferimento (campo libero, in cui si digita il "nome" del file di<br/>identificazione)</li> <li>File da importare (attraverso il pulsante "sfoglia" bisogna identificare il<br/>percorso del file XML)</li> <li>Tipo tracciato (selezionare dall'elenco a tendina il tipo di tracciato da<br/>importare: XML Ministeriale)</li> </ul>                                                                                                    |
|----------------------------------------------------------------------------------------------------|
|                                                                                                    |
| NNI.txt : Importazione di tracciato ministeriale utilizzato per la rilevazione<br>rafica degli alunni;<br>ILLtxt : Tracciato di uso esclusivo delle agenzie di somministrazione, per l'invio<br>sivo di comunicazioni obbligatorie;<br>ISTERIALE.xml : Importazione nuovo tracciato ministeriale del DM sulle<br>nicezioni obbligatorie.<br>ciati importabili sono : unilav, unisomm, vardatore e uniurg;<br>LLGO FORMATIVO.txt : Importazione di tracciato ministeriale utilizzato per la<br>azione diritto e dovere all'istruzione e alla formazione (ex OBF);<br>NINCIALE.xml : Importazione tracciati progetto sintesi di comunicazioni<br>gatorie ordinarie e di somministrazione.<br>MINISTERIALE.zip : Importazione nuovo tracciato ministeriale del DM in forma<br>e compresso. |
|                                                                                                    |

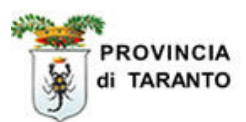

| Passaggio | Azione                         |
|-----------|--------------------------------|
| 13.       | Fare CLIC sulla icona "SALVA". |

| KITEFIIITEIILU                                                                | test_viafiore,33                                                                                                    |
|-------------------------------------------------------------------------------|----------------------------------------------------------------------------------------------------|
| File da importare                                                             | C:\Documents and Settin Sfoglia                                                                                                    |
| Tipo tracciato                                                                |                                                                                                    |
|                                                                               |                                                                                                    |
|                                                                               |                                                                                                    |
|                                                                               |                                                                                                    |
| <ul> <li>ALUNNI.txt : In<br/>anagrafica degli</li> </ul>                      | nportazione di tracciato ministeriale utilizzato per la rilevazione<br>alunni;                                                             |
| • INAIL.txt : Trac<br>massivo di comu                                         | cciato di uso esclusivo delle agenzie di somministrazione, per l'invio<br>inicazioni obbligatorie;                                         |
| <ul> <li>MINISTERIALE.<br/>comunicazioni ob<br/>I tracciati import</li> </ul> | . <b>xml</b> : Importazione nuovo tracciato ministeriale del DM sulle<br>obligatorie.<br>abili sono : unilav, unisomm, vardatore e uniurg; |
| OBBLIGO FORM     rilevazione diritto                                          | ATIVO.txt : Importazione di tracciato ministeriale utilizzato per la<br>p e dovere all'istruzione e alla formazione (ex OBF);              |
| <ul> <li>PROVINCIALE.»<br/>obbligatorie ordin</li> </ul>                      | ml : Importazione tracciati progetto sintesi di comunicazioni<br>narie e di somministrazione.                                              |
| • <b>ZIP MINISTERI</b><br>di file compresso                                   | ALE.zip : Importazione nuovo tracciato ministeriale del DM in form<br>).                                                                   |
|                                                                               |                                                                                                    |
|                                                                               | /                                                                                                    |
|                                                                               |                                                                                                    |

Annulla

ОK

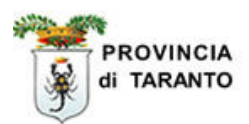

| Passaggio | Azione                                                                                                    |
|-----------|----------------------------------------------------------------------------------------------------|
| 14.       | La finestra che appare ci informa dell'esito relativo all'importazione del file.<br>Fare CLIC sul comando "Chiudi". |

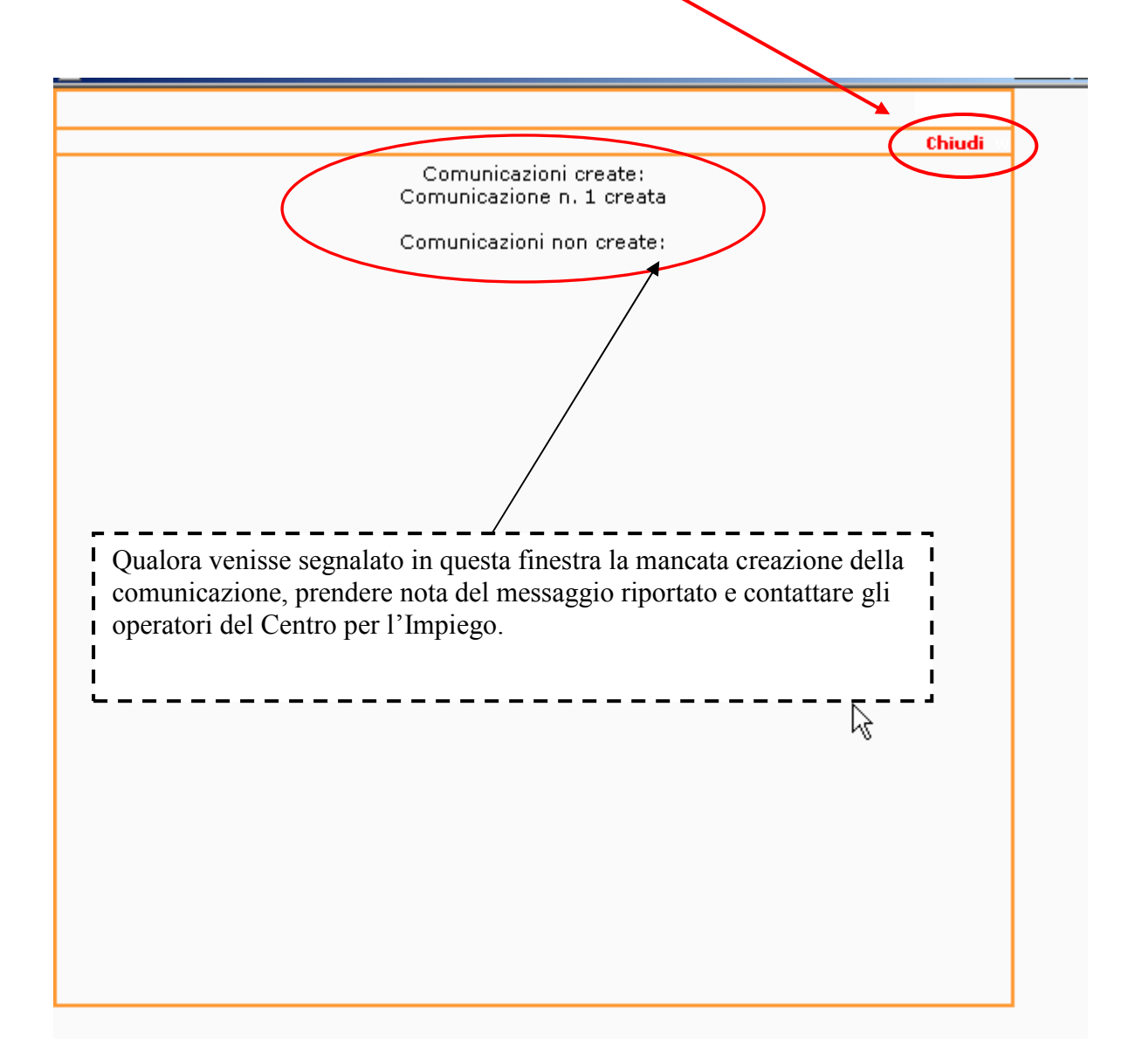

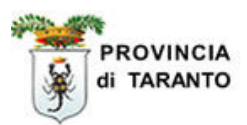

#### 1.1.4 Ricerca del file importato

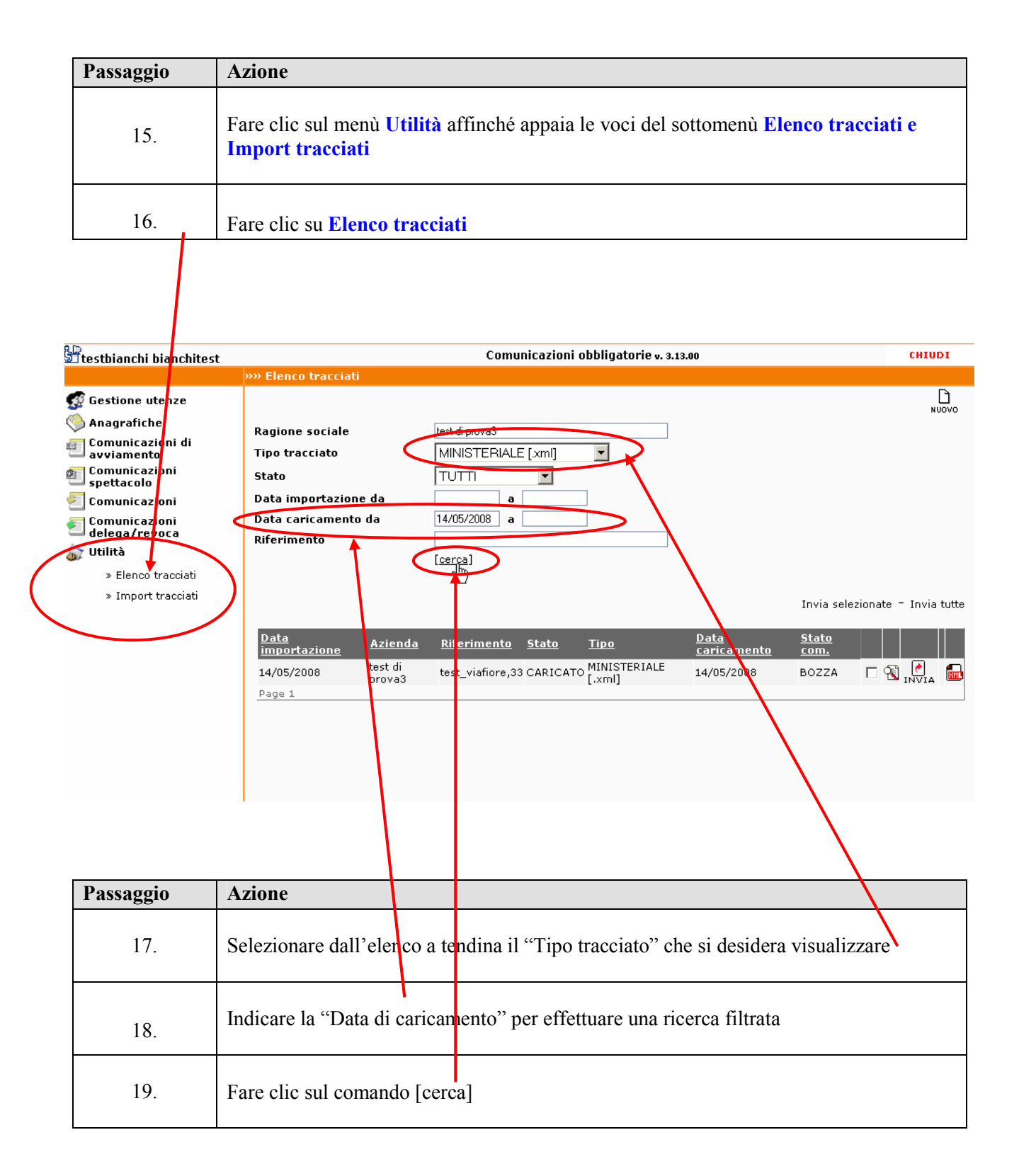

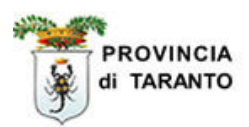

#### 1.1.5 Verifica delle BOZZE e loro INVIO.

Qualora si desideri inviare direttamente la comunicazione (senza visualizzare l'anteprima in BOZZA) vai al **passaggio 22, altrimenti prosegui.** 

| Passaggio | Azione                                                                                         |
|-----------|------------------------------------------------------------------------------------------------|
| 20.       | Fare clic sull' icona Anteprima per visualizzare il Modello Unificato LAV in stato di "BOZZA". |

| Sitestbianchi bianchitest                                                                                                    | Comunicazioni obbligatorie v. 3.13.00                                                                                                    | CHIUDI    |
|----------------------------------------------------------------------------------------------------|----------------------------------------------------------------------------------------------------|-----------|
|                                                                                                    | »» Elenco tracciati                                                                                                    |           |
| <ul> <li>Gestione utenze</li> <li>Anagrafiche</li> <li>Comunicazioni di<br/>avviamento</li> <li>Comunicazioni<br/>spettacolo</li> <li>Comunicazioni</li> <li>Comunicazioni</li> <li>Comunicazioni</li> <li>Comunicazioni</li> <li>delega/revoca</li> <li>Utilità</li> </ul> | Ragione sociale       test di prova3         Tipo tracciato       MINISTERIALE [xml]         Stato       TUTTI         Data importazione da       a         Data caricamento da       14/05/2008       a         Riferimento       [cerca]       Invia selezionat | NUOVO     |
|                                                                                                    | Data Azienda Riferimento Stato Tipo Data Stato com.<br>Inportazione test di rest_viafiore,33 CARICATO MINISTERIALE 14/05/2008 BOZZA<br>Page 1                                                                                                    | anteprima |

| Passaggio | Azione                                                                                                    |
|-----------|----------------------------------------------------------------------------------------------------|
| 21.       | Dopo aver verificato la correttezza della "BOZZA" fare clic sull' icona "INVIA" (per ottemperare agli obblighi di legge) e stampare la ricevuta di avvenuto INVIO. |

|                   |                       | MODI                          | FIGA INVIA FRMA DUPLICA S |   |
|-------------------|-----------------------|-------------------------------|---------------------------|---|
| Modello UNIFICA   | ATO - LAV             |                               | Invia                     | - |
|                   | Sezione               | e 1 - Datore di Lavo          | pro                       |   |
| Codice fiscale    | bncttb50a01I049z      | P.Iva                         |                           |   |
| Denominazione     | test di prova3        |                               |                           |   |
| Azienda artigiana | No                    | Azienda agricola              | No                        |   |
| Natura giuridica  | Società in accoman    | dita per azioni               |                           |   |
| Ateco '02         | Servizi connessi alla | a silvicoltura e all'utilizza | zione di aree forestali   |   |

Fine procedura "Verifica delle Bozze e loro INVIO", vai al passaggio 23.

#### Guida di addestramento Import massivo

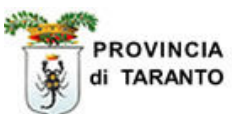

| Passaggio | Azione                                                                                                    |
|-----------|----------------------------------------------------------------------------------------------------|
| 22.       | Fare clic sull' icona <b>INVIA (per ottemperare agli obblighi di legge)</b> e stampare la ricevuta di avvenuto INVIO. |

| testbianchi bianchitest                                                                                                    |                                                                                                    | Comunicazioni oboligatorie v. 3                                                                | .13.00                                          | CHIUDI                 |
|----------------------------------------------------------------------------------------------------|----------------------------------------------------------------------------------------------------|------------------------------------------------------------------------------------------------|-------------------------------------------------|------------------------|
|                                                                                                    | »» Elenco tracciati                                                                                      |                                                                                                |                                                 |                        |
| <ul> <li>Gestione utenze</li> <li>Anagrafiche</li> <li>Comunicazioni di<br/>avviamento</li> <li>Comunicazioni</li> <li>Comunicazioni</li> <li>Comunicazioni</li> <li>Comunicazioni</li> <li>delega/revoca</li> <li>Utilità</li> <li>Elenco tracciati</li> <li>Import tracciati</li> </ul> | Ragione sociale<br>Tipo tracciato<br>Stato<br>Data importazione da<br>Data caricamento da<br>Riferimento | test di prova3<br>MINISTERIALE [xml]  TUTTI a 14/05/2008 a [cerca]                             |                                                 | Divovo                 |
|                                                                                                    | Data<br>importazione         Azienda           14/05/2008         test di<br>prova3           Page 1     | <u>Riferimento Stato Tipo</u><br>test_viafiore,33 CARICATO <mark>MINISTERIALE</mark><br>[.xml] | <u>Data</u><br><u>caricamento</u><br>14/05/2008 | Stato<br>com.<br>BOZZA |

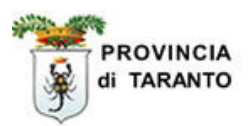

#### 1.1.6 Invio multiplo delle comunicazioni obbligatorie

La seguente procedura consente di effettuare l'Invio di <u>tutte</u> le "comunicazioni obbligatorie" importate.

| Passaggio | Azione                                                                                                    |
|-----------|----------------------------------------------------------------------------------------------------|
| 23.       | Fare clic sul comando <b>Invia tutte</b> .<br>NOTA: questo comando effettua l'INVIO di tutte le comunicazioni in elenco. |

| )<br>Itestbianchi bianchitest                                                                                                    |                                                                                                    |                   | Comu                                                                    | nicazioni o  | bbligatorie v. 3.1     | 3.00                       |                      | CHIUD              |
|----------------------------------------------------------------------------------------------------|----------------------------------------------------------------------------------------------------|-------------------|-------------------------------------------------------------------------|--------------|------------------------|----------------------------|----------------------|--------------------|
|                                                                                                    | »» Elenco tracciati                                                                                |                   |                                                                         |              |                        |                            |                      |                    |
| <ul> <li>Gestione utenze</li> <li>Anagrafiche</li> <li>Comunicazioni di<br/>avviamento</li> <li>Comunicazioni</li> <li>Comunicazioni</li> <li>Comunicazioni</li> <li>Comunicazioni</li> <li>Comunicazioni</li> <li>delega/revoca</li> <li>Utilità</li> <li>Elenco tracciati</li> <li>Import tracciati</li> </ul> | Ragione sociale<br>Tipo tracciato<br>Stato<br>Data importazione<br>Data caricamento<br>Riferimento | da<br>da          | test di prova3<br>MINISTERIALE<br>TUTTI<br>a<br>14/05/2008 a<br>[cerca] | [.xml]       |                        |                            | Invia sel            | ezionate – Invia t |
|                                                                                                    | <u>Data</u><br>importazione                                                                        | <u>Azienda</u>    | <u>Riferimento</u>                                                      | <u>Stato</u> | <u>Tipo</u>            | <u>Data</u><br>caricamento | <u>Stato</u><br>com. |                    |
|                                                                                                    | 14/05/2008                                                                                         | test di<br>prova3 | test_multi02                                                            | CARICATO     | MINISTERIALE<br>[.xml] | 14/05/2008                 | BOZZA                |                    |
|                                                                                                    | 14/05/2008                                                                                         | test di<br>prova3 | test-mult                                                               | CARICATO     | MINISTERIALE<br>[.xml] | 14/05/2008                 | BOZZA                |                    |
|                                                                                                    | 14/05/2008                                                                                         | test di<br>prova3 | test_viafiore,33                                                        | CARICATO     | MINISTERIALE<br>[.xml] | 14/05/2008                 | BOZZA                |                    |
|                                                                                                    | Page 1                                                                                             |                   |                                                                         |              |                        |                            |                      | $\sim$             |

NOTA: E' possibile INVIARE una singola comunicazione facendo clic sull'icona

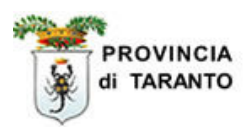

#### 1.1.7 Invio selettivo delle comunicazioni obbligatorie

La seguente procedura consente di effettuare l'Invio <u>solo</u> di quelle "comunicazioni obbligatorie" selezionate.

| Passaggio                  | Azione                                                                                                    |  |  |  |  |
|----------------------------|----------------------------------------------------------------------------------------------------|--|--|--|--|
| 24.                        | Fare clic sul chek-box delle comunicazioni che si desiderano inviare .                                                                                                 |  |  |  |  |
| 25.                        | Fare clic sul comando <b>Invia selezionate</b> .<br>NOTA: questo comando effettua l'INVIO <b><u>solo</u></b> delle comunicazioni selezionate in<br>elenco dal chek-box |  |  |  |  |
|                            |                                                                                                    |  |  |  |  |
| 🖞 testbianchi bianchi      | test Comunicazioni obbligatorie v. 3.13.00 CHIUDI                                                                                                    |  |  |  |  |
| Costions utenzo            | >>> Elenco tracciati                                                                                                    |  |  |  |  |
| Maggarafiche               | миоло                                                                                                    |  |  |  |  |
| Comunicazioni di           | Ragione sociale test di prova3                                                                                                    |  |  |  |  |
| avviamento 🚛 Comunicazioni | Tipo tracciato MINIS I ERIALE [.xml]                                                                                                    |  |  |  |  |
| Spettacolo                 |                                                                                                    |  |  |  |  |
| Comunicazioni 📰            | Data caricamento da 14/05/2008 a                                                                                                    |  |  |  |  |
| delega/revoca              | Riferimento                                                                                                    |  |  |  |  |
| » Elenco tracciati         | [cerca]                                                                                                    |  |  |  |  |
| » Import tracciati         |                                                                                                    |  |  |  |  |
| V.S                        | Jhn Jhn Selezionate i Invia tutte                                                                                                    |  |  |  |  |
|                            | Data Azienda Riferimento Stato Tipo Data Stato caricamento com.                                                                                                    |  |  |  |  |
|                            | 14/05/2008 test di test_multi02 CARICATO MINISTERIALE 14/05/2008 BOZZA                                                                                                 |  |  |  |  |
|                            | 14/05/2008 test di test-mult CARICATO MINISTERIALE 14/05/2008 BOZZA 🗖 😭 🔂                                                                                              |  |  |  |  |
|                            | 14/05/2008 test di test_viafiore,33 CARICATO MINISTERIALE 14/05/2008 BOZZA 😿 🔞 🔃                                                                                       |  |  |  |  |
|                            | Page 1                                                                                                    |  |  |  |  |
|                            |                                                                                                    |  |  |  |  |
|                            |                                                                                                    |  |  |  |  |
|                            |                                                                                                    |  |  |  |  |
|                            |                                                                                                    |  |  |  |  |
|                            |                                                                                                    |  |  |  |  |
| ſ                          |                                                                                                    |  |  |  |  |
| ]                          | Saranno Inviate SOLO quelle comunicazioni selezionate nel check-                                                                                                    |  |  |  |  |

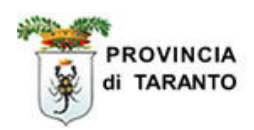

#### **1.1.8 STAMPA RICEVUTE dell'avvenuto INVIO.**

La procedura di "Invio multiplo delle comunicazioni obbligatorie" **NON effettua** la stampa delle singole ricevute (così come avviene quando si effettua l'Invio di una singola Comunicazione). Quindi risulta necessario effettuare la STAMPA dei singoli modelli unificato LAV inviati su cui sono riportati (in alto su banda grigia:vedi passaggio 27) gli estremi di avvenuta trasmissione.

| Passaggio | Azione                                                                                  |
|-----------|-----------------------------------------------------------------------------------------|
| 26.       | Fare clic sull'icona "anteprima" della comunicazione INVIATA che si desidera stampare . |

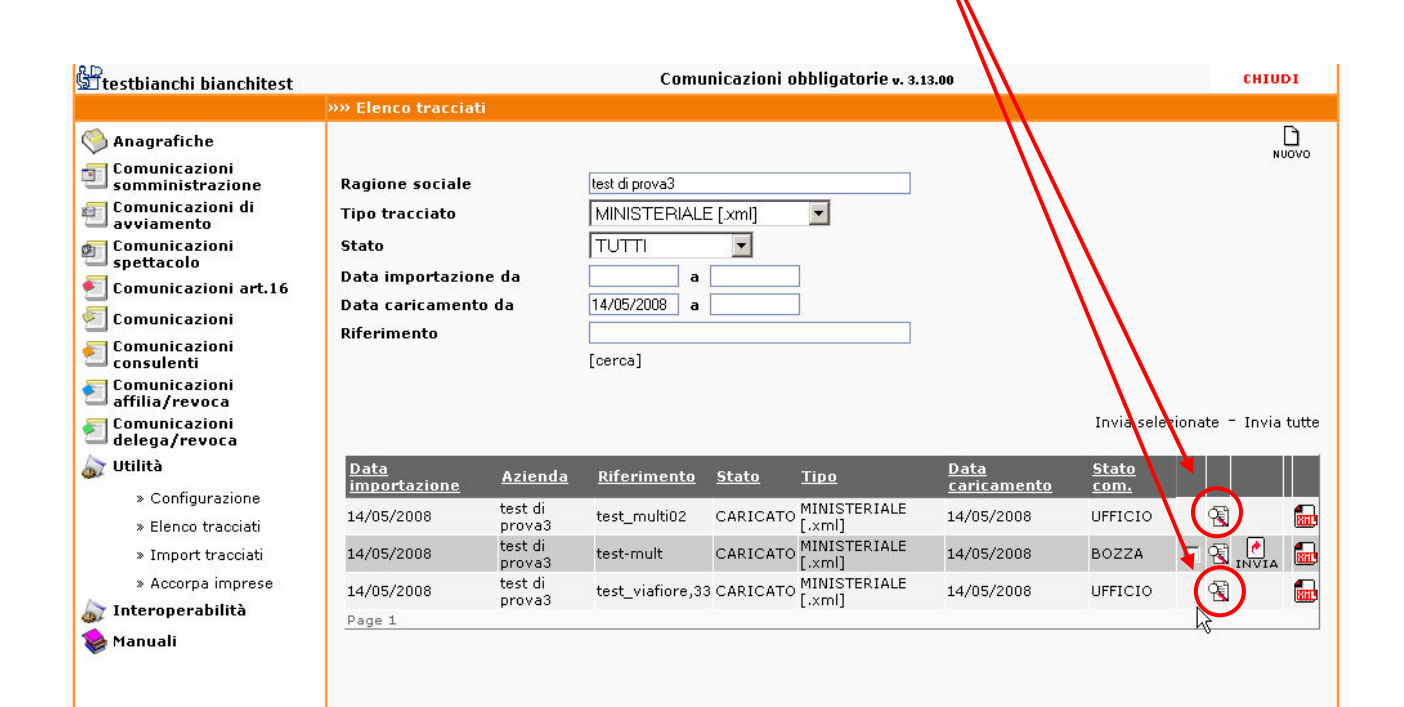

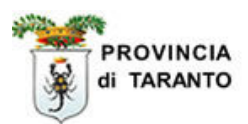

| Passaggio                            | Azion     | e                    |                                                    |                                             |
|--------------------------------------|-----------|----------------------|----------------------------------------------------|---------------------------------------------|
| 27.                                  | Fare cl   | ic sull'icona "STA   | AMPA".                                             |                                             |
|                                      |           |                      |                                                    |                                             |
| [Cessazione] [Pr                     | oroga] [T | rasformazione]       |                                                    | ANNULLA RETTIF DUPLICA STAMPA CHI           |
| RICEVUTA<br>Data invio : <b>14/0</b> | )5/2008   | 12.39.00             | Codice comunicazion<br>Protocollo n. <b>110025</b> | ne : 1407308200110025<br>5 del : 14/05/2008 |
| Ν                                    | Modello   | UNIFICATO -          | <b>LAV</b> Pr<br>14                                | rotocollo n. 110025 del<br>4/05/2008        |
|                                      |           | Faziar               | a 1 - Datara di Lav                                | ioro                                        |
| DELL'AVVE                            | CNUTO     | test di prova3       | COMUNICAZIO                                        | NE                                          |
| Azienda artigiana                    | a         | No                   | Azienda agricola                                   | No                                          |
| Natura giuridica                     |           | Società in accomar   | ndita per azioni                                   |                                             |
| Ateco '02                            |           | 02.02.0 - Servizi co | nnessi alla silvicoltura e :                       | al                                          |
| Comune sede leg                      | gale      | L049-TARANTO         | C.A.P.                                             | 74100                                       |
| Indirizzo sede leg                   | gale      | via fiore, 32        |                                                    |                                             |
| Telefono sede le                     | gale      | 12345                | Fax sede legale                                    | 12345                                       |
| E-mail sede lega                     | le        | falba@email.it       |                                                    |                                             |
| Comune sede di                       | lavoro    | L049-TARANTO         | C.A.P. sede di lavoro                              | o 74100                                     |
| Indirizzo sede di                    | lavoro    | via fiore.33         |                                                    |                                             |

#### FINE PROCEDURA STAMPA MODELLI

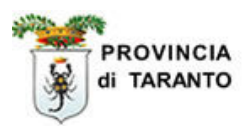

#### 1.1.9 Importazione FILE .ZIP Ministeriali

| In questa finestra occorre indicare:<br>- Riferimento (campo libero, in cui si digita il "nome" del file di<br>identificazione)                                                                                                    |
|----------------------------------------------------------------------------------------------------|
| <ul> <li>File da importare (attraverso il pulsante "sfoglia" bisogna identificare il ZIP da importare)</li> <li>Tipo tracciato (selezionare dall'elenco a tendina il tipo di tracciato da ZIP Ministeriale)</li> </ul>                                                                                                    |
| Riferimento       Skyk         File da importare       Stoglia         Tipo tracciato       TUTTI         • ALUNNI.txt : Importazione di tracciato ministeriale utilizzato per la rilevazione anagrafica degli alunni;         • INAIL.txt : Tracciato di uso esclusivo delle agenzie di somministrazione, per l'invio massivo di comunicazioni obbligatorie;         • MINISTERIALE.xml : Importazione nuovo tracciato ministeriale del DM sulle comunicazioni obbligatorie.         • OBBLIGO FORMATIVO.txt : Importazione di tracciato ministeriale di tilizzato per la rilevazione diritto e dovere all'istruzione e alla formazione (ex OBF);         • PROVINCIALE.xml : Importazione tracciati progetto sintesi di comunicazioni obbligatorie.         • ZIP MINISTERIALE.zml : Importazione nuovo tracciato ministeriale del DM in forma di file compresso. |

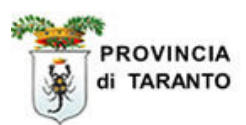

| Passaggio           | Azione                                                                                                    |
|---------------------|----------------------------------------------------------------------------------------------------|
| 29.                 | Fare CLIC sulla icona "SALVA".                                                                                                    |
|                     |                                                                                                    |
|                     | SALVA                                                                                                    |
| Riferim             | ento test_viafiore,33                                                                                                    |
| File da<br>Tipo tra | importare C:\Documents and Settin Sfoglia /<br>Incciato ZIP MINISTERIALE [.zip]                                                                                             |
| • A<br>ai           | LUNNI.txt : Importazione di tracciato ministeriale utilizzato per la rilevazione<br>nagrafica degli alunni;                                                                 |
| • I)<br>m           | NAIL.txt : Tracciato di uso esclusivo delle agenzie di sommjnistrazione, per l'invio<br>nassivo di comunicazioni obbligatorie;                                              |
| • M<br>c(<br>I      | INISTERIALE.xml : Importazione nuovo tracciato ministeriale del DM sulle<br>omunicazioni obbligatorie.<br>tracciati importabili sono : unilav, unisomm, vardatore e uniurg; |
| • 0<br>ri           | BBLIGO FORMATIVO.txt : Importazione di tracciato ministeriale utilizzato per la<br>levazione diritto e dovere all'istruzione e alla formazione (ex OBF);                    |
| • P<br>ol           | ROVINCIALE.xml : Importazione tracciati progetto sintesi di comunicazioni<br>bbligatorie ordinarie e di somministrazione.                                                   |
| • Z<br>di           | IP MINISTERIALE.zip : Importazione nuovo tracciato ministeriale del DM in forma<br>i file compresso.                                                                        |
|                     |                                                                                                    |
| ara CLIC au "(      | OV" per conformere:                                                                                                    |
| are CLIC SU         | Sei veramente sicuro di voler salvare?                                                                                                    |

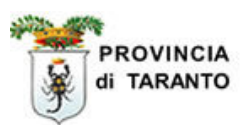

| Passaggio | Azione                          |
|-----------|---------------------------------|
| 30.       | Fare CLIC sul comando "Chiudi". |

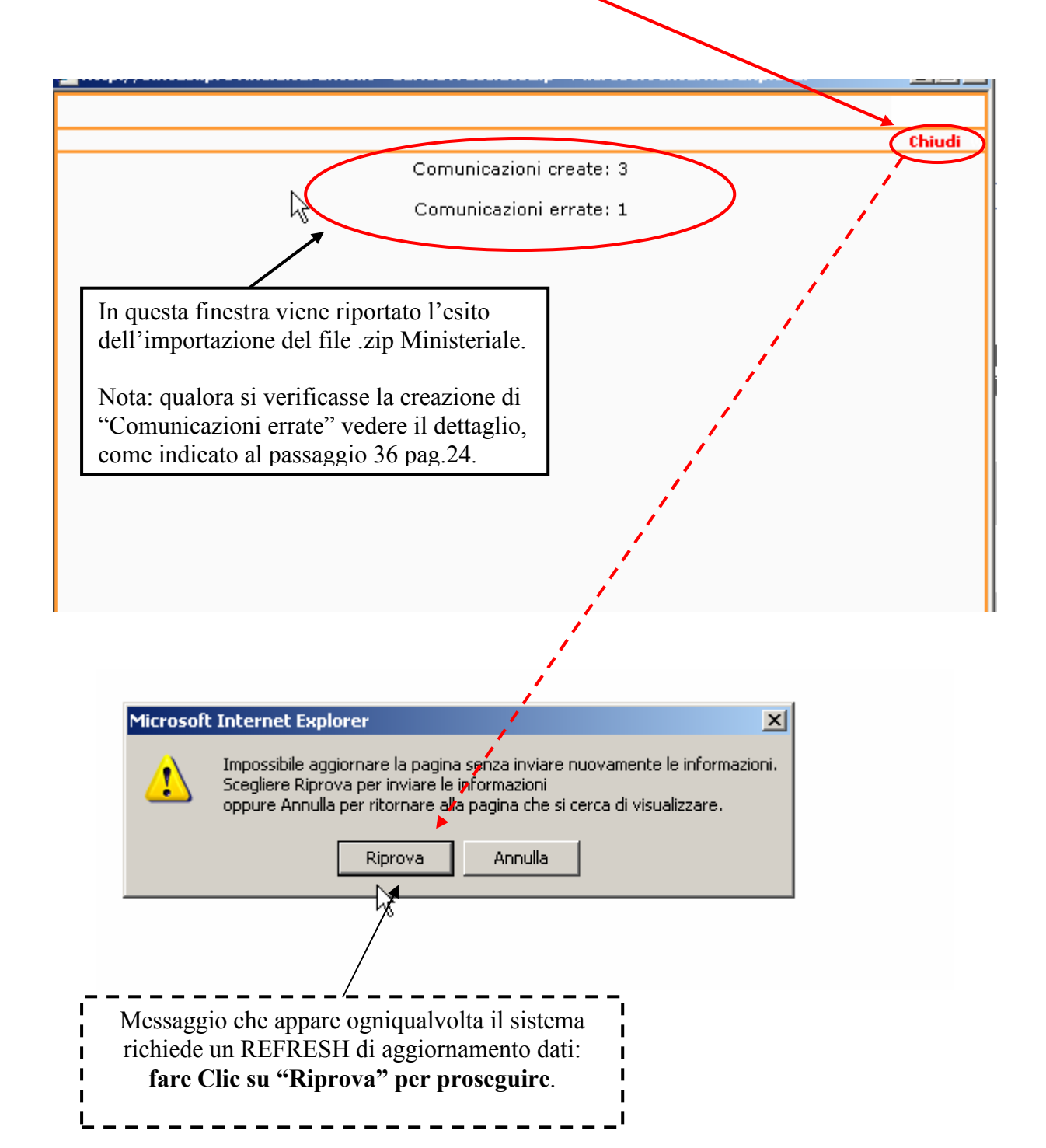

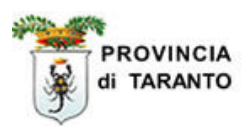

#### 1.1.10 Ricerca del file .ZIP importato

| Passaggio | Azione                                  |
|-----------|-----------------------------------------|
| 31.       | Fare CLIC alla voce "Elenco tracciati". |
|           |                                         |

| 🖫 testbianchi bianchites                                                                                                    | st Comunicazioni obbligatorie v. 3.13.00 CHIUDI                                    |
|----------------------------------------------------------------------------------------------------|------------------------------------------------------------------------------------|
| <ul> <li>Anagrafiche</li> <li>Comunicazioni<br/>somministrazione</li> <li>Comunicazioni<br/>avviamento</li> <li>Comunicazioni</li> <li>Comunicazioni</li> <li>Comunicazioni art.10</li> <li>Comunicazioni</li> <li>Comunicazioni</li> <li>Comunicazioni</li> <li>Comunicazioni</li> <li>Comunicazioni</li> <li>Comunicazioni</li> <li>delega/revoca</li> <li>Utilità</li> <li>Configurazioni</li> <li>Elenco tracciati</li> <li>Import tracciati</li> </ul> | Comunicazioni obbligatorie v. 3.13.00     CHIUDI       >>>> Elenco tracciati       |
| » Accorpa imprese<br>Interoperabilità<br>Manuali                                                                                                    |                                                                                    |
| Passaggio                                                                                                    | Azione                                                                             |
| 32.                                                                                                    | Selezionare dall'elenco a tendina il "Tipo tracciato" che si desidera visualizzare |
| 33                                                                                                    | Indicare la "Data di caricamento" per effettuare una ricerca filtrata              |

Fare clic sul comando [cerca]

34.

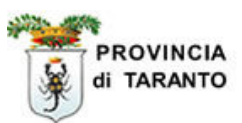

| Stesthianchi hianchitest          |                         | Comunicazioni obbligatorie v. 3.13.00         | CHIUDI         |
|-----------------------------------|-------------------------|-----------------------------------------------|----------------|
|                                   | »» Elenco tracciati     |                                               |                |
| 🧐 Anagrafiche                     |                         |                                               |                |
| somministrazione                  | Ragione sociale         | test di prova3                                |                |
| 🖅 Comunicazioni di<br>avviamento  | Tipo tracciato          |                                               |                |
| Comunicazioni spettacolo          | Stato                   |                                               |                |
| 🗐 Comunicazioni art.16            | Data importazione da    | a                                             |                |
| 🔄 Comunicazioni                   | Data caricamento da     | 14/05/2008 a                                  |                |
| Comunicazioni consulenti          | Riferimento             | [cerca]                                       |                |
| 줄 Comunicazioni<br>affilia/revoca |                         |                                               |                |
| 躗 Comunicazioni<br>delega/revoca  |                         |                                               | -              |
| Utilità                           | Data Azienda            | Riferimento Stato Tipo Data                   | <u>Stato</u>   |
| » Configurazione                  | test di                 |                                               |                |
| » Elenco tracciati                | 14/05/2008 prova3       | ZIP_test14 CARICATO [.zip] 14/05/2008         | SCARICA        |
| » Import tracciati                | Page 1                  |                                               |                |
| » Accorpa imprese                 |                         |                                               |                |
| 🔊 Interoperabilità                |                         |                                               |                |
| 📚 Manuali                         |                         |                                               |                |
| I                                 |                         |                                               |                |
| Passaggio                         | Azione                  |                                               |                |
|                                   |                         |                                               |                |
|                                   |                         |                                               | •1 1 1•        |
| 35.                               | Fare CLIC sull'icona "A | Anteprima". (questo comando consente di veder | e 11 dettagl10 |
|                                   |                         | ac dai me .Zir j.                             |                |

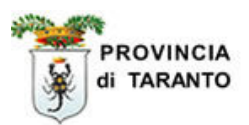

#### 1.1.11 Associazione della sede operativa indicata nel tracciatoXML

Questa procedura si riferisce alla corretta associazione della S.O. con una comunicazione obbligatoria nel cui tracciato XML importato la <sede di lavoro> **non è inserita** nella banca dati o risulta essere **non coincidente**.

| Passaggio | Azione                                                                                                    |
|-----------|----------------------------------------------------------------------------------------------------|
| 36.       | Fare CLIC sul comando "ASSOCIA".<br>NOTA: Tale Icona appare solo per le comunicazioni a cui è risultato l'errore di<br>associazione della sede operativa contenuta nel file XML. |

| _                                               |                                        |                                  |                                     |             |                                          |                                 | _       |
|-------------------------------------------------|----------------------------------------|----------------------------------|-------------------------------------|-------------|------------------------------------------|---------------------------------|---------|
|                                                 |                                        |                                  |                                     |             | v                                        |                                 | <b></b> |
|                                                 |                                        |                                  |                                     |             |                                          | Chiudi                          |         |
|                                                 |                                        |                                  |                                     |             |                                          | Invia selezionate - Invia tutte |         |
| <u>Sede</u><br>operativa                        | <u>Stato</u>                           | <u>Invio</u>                     | <u>Protocollo</u>                   | <u>TIPO</u> | NOME FILE                                | Utente                          |         |
| test di prova3                                  | BOZZA                                  |                                  |                                     | ASSUNZIONE  | Ass_viafiore33_socapcomok_slnocapcom.xml | bianchitest 🗖 😤 📝               |         |
| test di prova3                                  | BOZZA                                  |                                  |                                     | ASSUNZIONE  | Ass_viafiore33_socapcomok_slOKcapcom.xml | l bianchitest 🧮 🔀 🚺             |         |
| test di prova3                                  | BOZZA                                  |                                  |                                     | ASSUNZIONE  | Ass_viafiore33_socapno.xml               | bianchitest 🗖 😤 🙋               |         |
| La sede opera<br>importato, nor<br>Comunicazion | tiva indic<br>1 è inserif<br>e di DPRI | ata nel f<br>ta nella<br>LNZ54C; | tracciato<br>banca dati.<br>29F027A |             | Ass_viafiore33_socomuneno.xml            | bianchitest RIPRO A ASSOCIA     | )       |
| Page 1                                          |                                        |                                  |                                     |             |                                          |                                 | 1       |
|                                                 |                                        |                                  |                                     |             |                                          |                                 |         |

| Passaggio | Azione                                                                                                |
|-----------|----------------------------------------------------------------------------------------------------|
| 37.       | Fare CLIC sull'icona corrispondente alla sede operativa a cui si desidera associare la comunicazione. |

|                                                                | Ricerca se         | de operativa          |                               | Chiudi |
|----------------------------------------------------------------|--------------------|-----------------------|-------------------------------|--------|
| Ragione sociale:<br>Partita Iva:<br>Codice fiscale:<br>Comune: |                    |                       |                               |        |
| [                                                              | cerca]             |                       |                               |        |
| <u>Ragione sociale</u>                                         | <u>Partita IVA</u> | <u>Codice Fiscale</u> | <u>Indirizzo</u>              |        |
| est di prova3                                                  |                    | bncttb50a01l049z      | via fiore,33<br>TARANTO (TA)  |        |
| est di prova3                                                  |                    | bncttb50a01l049z      | via fiore, 32<br>TARANTO (TA) |        |
|                                                                |                    |                       |                               |        |

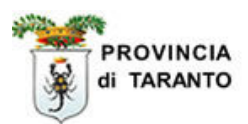

| Passaggio | Azione                                                                                       |
|-----------|----------------------------------------------------------------------------------------------|
| 38.       | La finestra che appare visualizza l'esito della corretta associazione con la sede operativa. |
|           |                                                                                              |

| 🝘 http://sintesi.provincia.taranto.it - Larica FracciatoZip - Microsoft Internet Explorer |       |
|-------------------------------------------------------------------------------------------|-------|
|                                                                                           | hiudi |
| Comunicazioni create: 1                                                                   |       |
| Comunicazioni errate: 0                                                                   |       |
|                                                                                           |       |
|                                                                                           |       |
|                                                                                           |       |
|                                                                                           |       |
|                                                                                           |       |
|                                                                                           |       |
|                                                                                           |       |
|                                                                                           |       |
|                                                                                           |       |
|                                                                                           |       |
|                                                                                           |       |
|                                                                                           |       |
|                                                                                           |       |
|                                                                                           |       |
|                                                                                           |       |

| Passaggio | Azione                       |  |
|-----------|------------------------------|--|
| 39.       | Fare clic sul comando CHIUDI |  |

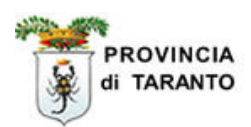

#### 1.1.12 Verifica delle BOZZE e loro INVIO.

| Passaggio | Azione                                                                                                    |
|-----------|----------------------------------------------------------------------------------------------------|
| 40.       | La finestra visualizza, ora, tutte le comunicazioni in stato di BOZZA visionabili facendo clic sull'icona "anteprima" e pronte per essere inviate |

|               |                                                                                                    |                                                                                                    |                   |             |                                          | Invia selezionate - Invi |  |  |
|---------------|----------------------------------------------------------------------------------------------------|----------------------------------------------------------------------------------------------------|-------------------|-------------|------------------------------------------|--------------------------|--|--|
| ede operativa | <u>Stato</u>                                                                                                    | <u>Invio</u>                                                                                          | <u>Protocollo</u> | <u>TIPO</u> | NOME FILE                                | <u>Utente</u>            |  |  |
| st di prova3  | BOZZA                                                                                                    |                                                                                                    |                   | ASSUNZIONE  | Ass_viafiore33_socapcomok_slnocapcom.xml | bianchitest 🔽 强 💽        |  |  |
| est di prova3 | BOZZA                                                                                                    |                                                                                                    |                   | ASSUNZIONE  | Ass_viafiore33_socapcomok_slOKcapcom.xml | bianchitest 🗖 强 🛃        |  |  |
| st di prova3  | BOZZA                                                                                                    |                                                                                                    |                   | ASSUNZIONE  | Ass_viafiore33_socapno.xml               | bianchitest 🗖 🗟 📝        |  |  |
| st di prova3  | BOZZA                                                                                                    |                                                                                                    |                   | ASSUNZIONE  | Ass_viafiore33_socomuneno.xml            | biangnitest 🗖 🕄 📝        |  |  |
|               |                                                                                                    |                                                                                                    |                   |             | /                                        |                          |  |  |
| Passaggio     | A                                                                                                    | zione                                                                                                 | e                 |             |                                          |                          |  |  |
| 41.           | S<br>t                                                                                                    | Se si desidera INVIARE tutte le comunicazioni in elenco: fare clic sul comando <b>Invia</b><br>tutte. |                   |             |                                          |                          |  |  |
|               | Se si desidera INVIARE <b>una sola</b> comunicazione in elenco: fare clic sull'icona IN<br>in corrispondenza della comunicazione che si desidera INVIARE. |                                                                                                    |                   |             |                                          |                          |  |  |
|               |                                                                                                    |                                                                                                    |                   |             |                                          |                          |  |  |

|                       |              |              |                   |             |                                          |               | Chiudi                   |
|-----------------------|--------------|--------------|-------------------|-------------|------------------------------------------|---------------|--------------------------|
|                       |              |              |                   |             |                                          | Invia s       | elezionate - Invia tutte |
| <u>Sede operativa</u> | <u>Stato</u> | <u>Invio</u> | <u>Protocollo</u> | <u>TIPO</u> | NOME FILE                                | <u>Utente</u> |                          |
| test di prova3        | BOZZA        |              |                   | ASSUNZIONE  | Ass_viafiore33_socapcomok_slnocapcom.xml | bianchitest   |                          |
| test di prova3        | BOZZA        |              |                   | ASSUNZIONE  | Ass_viafiore33_socapcomok_slOKcapcom.xml | bianchitest   |                          |
| test di prova3        | BOZZA        |              |                   | ASSUNZIONE  | Ass_viafiore33_socapno.xml               | bianchitest   |                          |
| test di prova3        | BOZZA        |              |                   | ASSUNZIONE  | Ass_viafiore33_socomuneno.xml            | bianchitest   |                          |
| Page 1                |              |              |                   |             |                                          |               |                          |
|                       |              |              |                   |             |                                          |               |                          |

#### FINE PROCEDURA: Invio comunicazioni massive.